# 云南农业大学课程评价管理信息平台操作手册

——教师端操作指南

## 一、登录

## 1. 登录地址: <u>http://kczx2023.ynau.edu.cn/user/</u>

登录账号:**人事**工号/手**机**号

登录密码: Kczx.123 (默认密码),注:为了您的账户信息安全,请首次登录后修改您的默认密码。

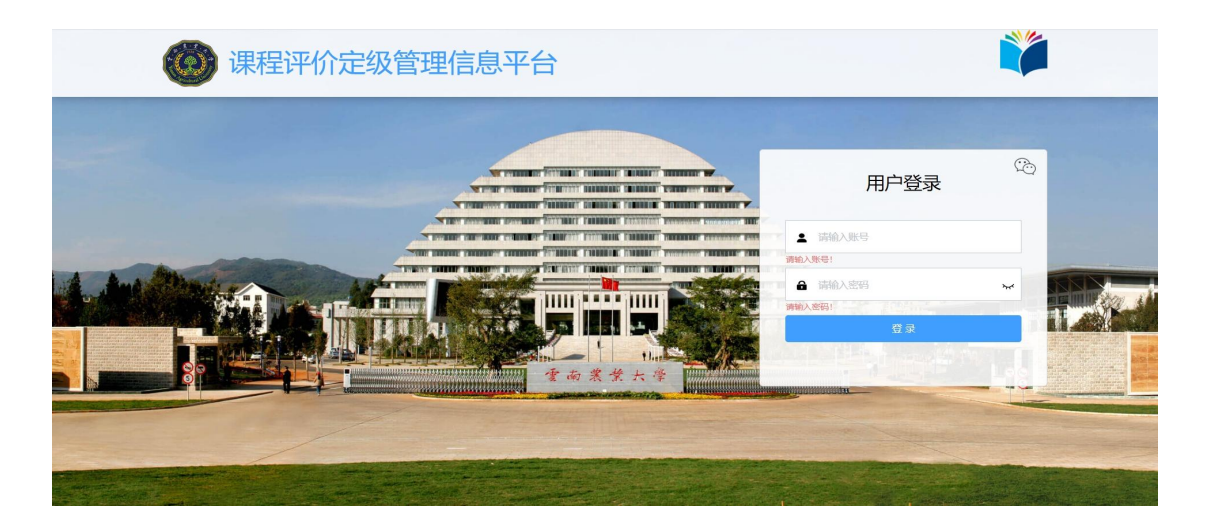

教师端 1登录界面

## 2. 修改默认密码

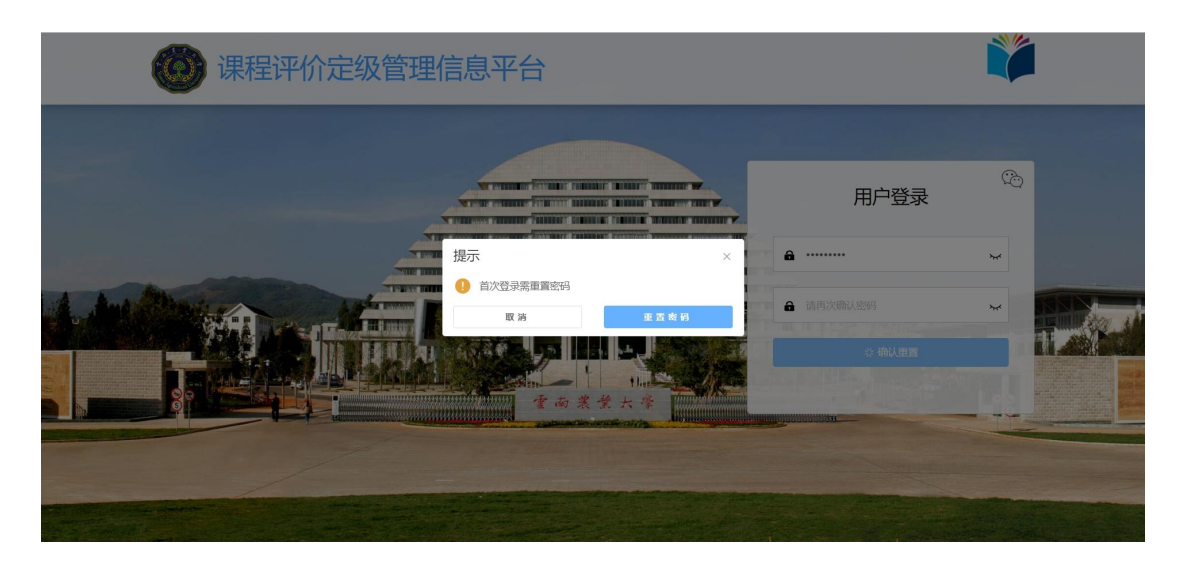

教师端 2 重置密码

说明:首次登录后系统会自动要求修改默认密码,根据提示及要求修改默认 密码即可。

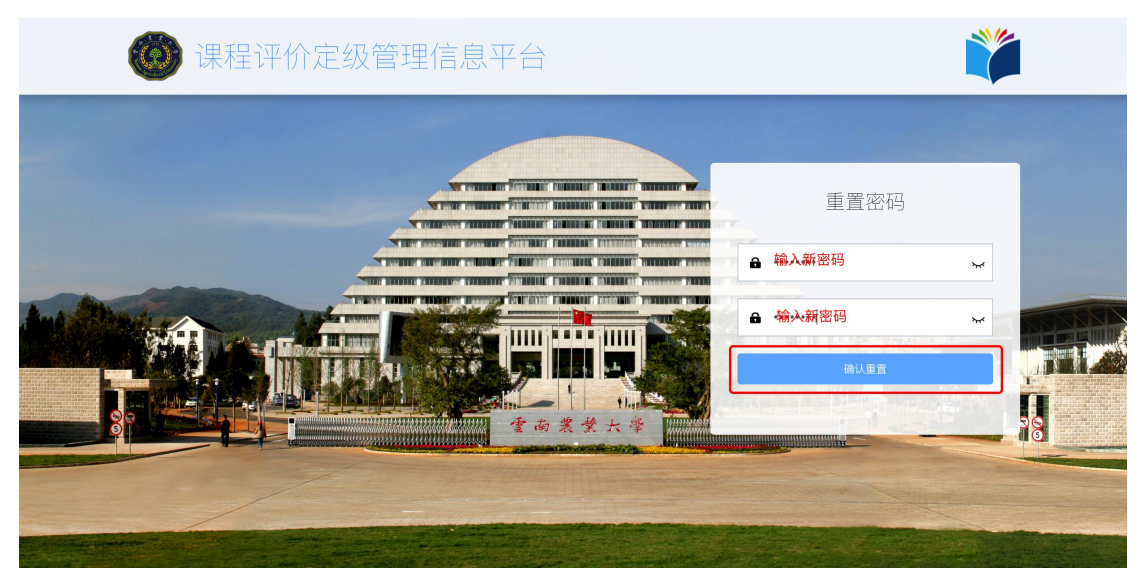

教师端 3 重置密码界面

说明:输入新密码后,点击确认重置。

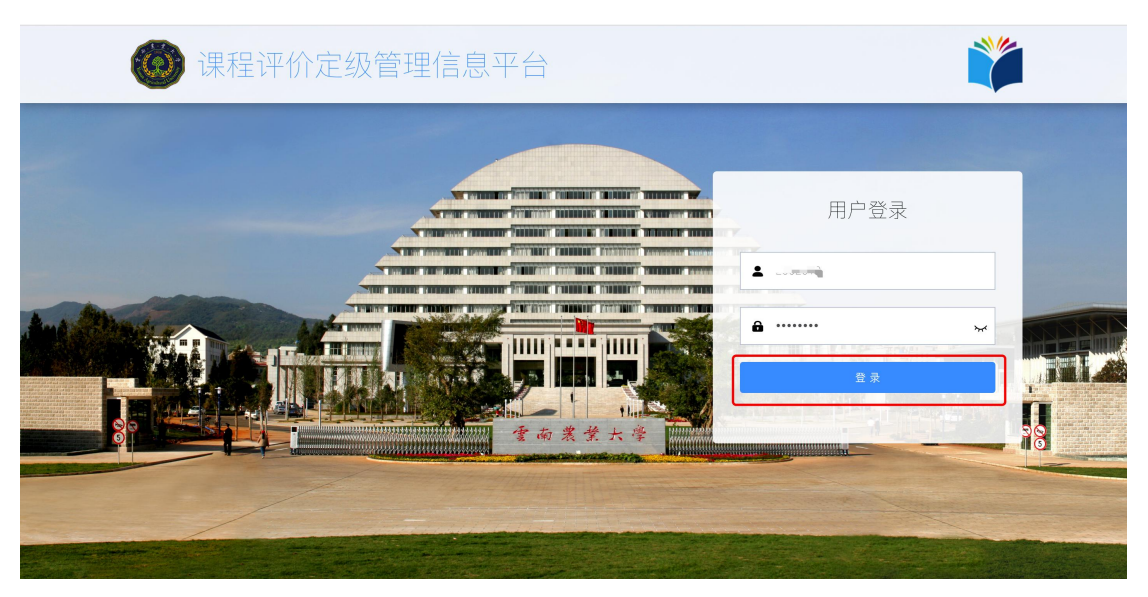

教师端 4 重置成功后登录界面

说明: 密码重置成功后会返回登录界面, 重新点击登录即可进入到后台。

二、评价管理

## 1、评价的课程

| 😡 云衣课程中心       | ■ 评价管理 / 评价的课程                                           |                                              |                                           | 2021-20229 | 年第1学期    | 教师 📄 🗉 🗖 |
|----------------|----------------------------------------------------------|----------------------------------------------|-------------------------------------------|------------|----------|----------|
| 控制台            | ID 请输入D                                                  | 课程名称 请输入课程名称                                 | 可选择学年学期                                   | 一可选择       | 相应的角色    |          |
| 2004/00/08     | 评价的课程                                                    |                                              |                                           | +          | 选择课程申请参评 | こ別新      |
| 「日本生           | 课程信息                                                     |                                              |                                           | 课程状态       | 课程性质     | 操作       |
| 行上传资料<br>评价的结果 | 课程代码:4191024<br>课程名称:数据库系统原理及应用<br>课程性质:冒无<br>开课单位:大数据学院 | 理论学时: 曾元<br>实验学时: 智元<br>实习学时: 智元<br>课外学时: 智元 | 总学时: 智无<br>学分: 智无<br>考核方式: 智无<br>教学方式: 令人 | 已开设课程      |          | 已参评      |
| 准入管理 >         | 课程代码:5191032<br>课程名称:算法设计与分析<br>课程性质: 冒无<br>开课单位:大数据学院   | 理论学时: 智元<br>突验学时: 智元<br>实习学时: 智元<br>课外学时: 智元 | 总学时: 晉无<br>学分: 晉元<br>考禄方式: 晉无<br>教学方式: 个人 | 已开设课程      |          | 已参评      |
|                |                                                          |                                              | 共2条                                       | 10条/页 ~ <  | 1        | 前往 1 页   |
|                |                                                          |                                              |                                           |            |          |          |
|                |                                                          |                                              |                                           |            |          |          |

教师端 5 评价的课程界面

说明:此列表展示教师已经参评的课程信息

#### 1.1 申请参评

| () 云农课程中心 | ■ 评价管理 / 评价的课程                                        |                                              |                                           | 2021-2022学年第19                | #期 教师 <sup>↓</sup> ■ ▼ |
|-----------|-------------------------------------------------------|----------------------------------------------|-------------------------------------------|-------------------------------|------------------------|
| 控制台       | ID 请输入ID                                              | 课程名称 请输入课程                                   |                                           |                               | Q.援索 の重置               |
| 个人资料      | 评价的课程                                                 |                                              |                                           | + 选择课                         | 程申请参评 C 刷新             |
| 评价管理 ^    | 课程信息                                                  |                                              |                                           | "  课程性                        | 质 操作                   |
| 待上传资料     | 课程代码: <b>4191024</b><br>课程名称:数据库系统原理及应用               | 理论学时: 暫无<br>实验学时: 暫无                         | 总学时:暂无<br>学分:暂无                           | 已开设课程                         | 已参评                    |
| 评价的结果     | 味在1000。自力<br>开课单位:大数据学院                               | 采动手叫: 智元<br>课外学时: 智无                         | 专权力式· 百九<br>教学方式: 个人                      |                               |                        |
| 准入管理 ~    | 课程代码:5191032<br>课程名称:算法设计与分析<br>课程性质:智无<br>开课单位:大数据学院 | 理论学时: 智无<br>突验学时: 智无<br>实习学时: 智无<br>课外学时: 智无 | 总学时: 晉元<br>学分: 晉元<br>考核方式: 晉元<br>教学方式: 个人 | 已开设课程                         | 已参评                    |
|           |                                                       |                                              |                                           | 共 <b>2</b> 条 10条/页 ~ <b>1</b> | → 前往 1 页               |
|           |                                                       |                                              |                                           |                               |                        |

教师端 6 申请课程参评的界面

说明:此课程为不在参评规划内的课程时,教师自己想要申请参评的课程。 点击【选择课程申请参评】按钮

| 9               | 开课单位 | 请输入开课单位 课程名称    | 请输入课程名称 课                             | <b>程代码</b> 请输入课程代码  | Q搜索 ♡ |
|-----------------|------|-----------------|---------------------------------------|---------------------|-------|
| à               |      |                 |                                       |                     |       |
| £料              |      | 课程信息            |                                       |                     |       |
| STEE            |      | 课程代码: 4191022   | 理论学时:哲无                               |                     |       |
| (7E)            |      | 课程名称:计算机网络      | 实验学时: 哲无                              | 学分:暂无               |       |
| Contract Amount |      | 课程性质:智元         | 实习学时: 哲元                              | 考核方式:暂无             |       |
| 介田行识相主          |      | 开课单位:大数据学院      | 课外学时: 暂无                              | 教学方式: 个人            |       |
| 上传资料            |      |                 |                                       |                     |       |
|                 |      | 课程代码: 4191024   | 理论学时:哲元                               | 总学时: 暂无             |       |
| 价的结果            |      | 课程名称:数据库系统原理及应用 | 实验学时: 暂无                              | 学分: 暂无              |       |
|                 |      | 课程性质:暂无         | 实习学时: 暂无                              | 考核方式: 暂无            |       |
| 理 ~             |      | 开课单位:大数据学院      | 课外学时:哲元                               | 教学方式: 个人            |       |
|                 |      | 课程代码: 4191026   | 理论学时:智子                               |                     |       |
|                 |      | 课程名称:JAVA程序设计   |                                       | 学分:智无               |       |
|                 |      | 课程性质:暂无         | 实习学时: 暂无                              | 考核方式:暂无             |       |
|                 |      | 开课单位:大数据学院      | 课外学时:暂无                               | 教学方式: 个人            |       |
|                 |      | 课程代码 5101012    | 理论学时、班平                               |                     |       |
|                 |      | 课程名称: 操作系统      | 空险学时: 新示                              | (A)于约· 自儿<br>学分: 预示 |       |
|                 |      | 课程性质: 暂无        | · · · · · · · · · · · · · · · · · · · | 学坊で言元               |       |

教师端7选择参评课程的界面

说明:输入开课单位或课程名称或课程代码,搜索出来之后,点击课程前面 的方框勾选,最后点击完成,即可完成课程参评申请。

| ② 云农课程中心 | 开课单位 | 诵输入开课单位                                                | 课程名称 通输入课程名称        | 课程代码 请给入课程代码 | Q 搜索 つ重置 |
|----------|------|--------------------------------------------------------|---------------------|--------------|----------|
| 控制台      |      |                                                        |                     |              |          |
| 个人资料     |      | 课程信息                                                   |                     |              |          |
| 评价管理 个   |      | 课程代码: <b>4191022</b><br>课程名称:计算机网络                     |                     |              |          |
| 评价的课程    |      |                                                        |                     |              |          |
| 待上传资料    |      | 课程伴码: 4191024                                          | 提示                  | ×            |          |
| 评价的结果    |      |                                                        | ④ 确认提交课程【计算机网络】 参评? | _            |          |
| 准入管理     |      |                                                        | EQ:3F               | 4 确定         |          |
|          |      | 课程代码:4191026<br>课程名称:JAVA程序设计<br>课程性质:留无<br>开课单位:大数据学院 |                     |              |          |
|          |      | 课程代码: 5191012<br>课程名称: 操作系统<br>课程性质: 新子                |                     |              |          |
|          | 取消   | 无成                                                     |                     |              |          |

教师端 8 确定参评课程的界面

说明:点击【确定】完成课程参评申请。

## 2. 待上传资料

| ② 云农课程中心       | 三 评价管理 / 特上作资料                                       |                                          |                                           |            |                   | 2021-2022学 | 年第1学期 教师 🔷 🔻 | 1 |
|----------------|------------------------------------------------------|------------------------------------------|-------------------------------------------|------------|-------------------|------------|--------------|---|
| 控制台            | D 请输入D                                               |                                          |                                           |            |                   |            | 0.搜索 つ重置     |   |
| 个人资料<br>评价管理 ^ | 待上传资料                                                |                                          |                                           |            |                   |            | こ 刷新         |   |
| ·              | M.                                                   |                                          |                                           | 流程进度       | 最终结果              | 自评等级       | 操作           |   |
| 待上传资料          | 码: 4191024<br>: 数据库系统原理及应<br>用<br>氨: 皆元<br>位: 大数据学院  | 理论学时 智元<br>实验学时 智元<br>实习学时 智元<br>课外学时 智元 | 总学时: 智元<br>学分: 智元<br>考核方式: 智元<br>教学方式: 个人 | The Street | i ere             |            | 修改资料 上传资料    |   |
| 進入管理 ~         | 码: <b>5191032</b><br>除: 算法设计与分析<br>页: 智元<br>位: 大数据学院 | 理论学时 智无<br>实验学时 智元<br>实习学时 智元<br>课外学时 智元 | 总学时:智元<br>学分:智元<br>考核方式:智元<br>教学方式: 个人    | 进入持传资料流程   | 进行中               |            | 「「「「」」       |   |
|                |                                                      |                                          |                                           |            | 共 <b>2</b> 条 10条/ | (页 ~ <     | 1 > 前往 1 页   |   |
|                |                                                      |                                          |                                           |            |                   |            |              |   |

教师端 9 上传资料的界面

说明: 团队课材料由负责人上传,并自动同步到团队成员,团队成员无需再 上传材料,教师可在此列表看到需要上传材料的课程,同时可点击【上传资料】 按钮,进行资料上传。

| 云农课程中心     | ← 返回   课程资料                                                                                  |
|------------|----------------------------------------------------------------------------------------------|
| 控制台        | 说明:如教师教学获奖、科研获奖等证明材料。(只能上传后组 .png.jpg.jpg.gdf.pio.df.hpmp.rar.zip.,7z.,pdf文件,且不超过 500M)      |
| 个人资料       | 教师自评等级分析报 十上传 土资料库                                                                           |
| 评价管理       | 告:<br>現明:期件2(只能上地指数 .png.jpg.jpg.gle.gl.,pic.tf.bmp.rar.zip.,7z.pdf 文件、目不語記 500M)            |
| 评价的课程      |                                                                                              |
| 待上传资料      | 高阶材料                                                                                         |
| 评价的结果      | 教学设计样例说明: 十上传 上资料库                                                                           |
| 准入等理       | 说明:提供一节代表性课程的完整教学设计和教学实施调程说明,(只能上传启器 .png.jpg.jpg.gif.pic.ff.bmp.rar.zip.7z.pdf文件,且不超过 600M) |
| 122 August | 教学实录视频: 十上传 主资料库                                                                             |
|            | 又件, 且不起过 2048M)                                                                              |
|            | 自评等级<br>○ A级 ○ B级 ○ C级 ○ D级                                                                  |
|            |                                                                                              |
|            | 取消 英英                                                                                        |

教师端 10 上传资料完成的界面

说明:教师完成对应的资料上传后,需要填写好自评等级,完成以上内容后,点击完成即可。

| (2) 云农课程中心              | ■ 评价管理 / 待上传资                                                                                          |                                                                              |                                        |                        |         | 2021-2022 | 学年第1学期 教师        |
|-------------------------|----------------------------------------------------------------------------------------------------|------------------------------------------------------------------------------|----------------------------------------|------------------------|---------|-----------|------------------|
| 控制台                     | ID 请输入D                                                                                                |                                                                              |                                        |                        |         |           | Q股索の重置           |
| 个人资料                    | 待上传资料                                                                                                  |                                                                              |                                        |                        |         |           | C 刷新             |
| 评价管理 ^                  | l                                                                                                    |                                                                              |                                        | 流程进度                   | 最终结果    | 自评等级      | 操作               |
| 评价的课程<br>待上传资料<br>评价的结果 | 码: <b>4191024</b><br>-: 数据库系统原理及应<br>用<br>页: 智无                                                        | <b>理论学时</b> : 智无<br><b>实验学时</b> : 智无<br><b>实习学时</b> : 智无<br><b>课外学时</b> : 智无 | 总学时:智无<br>学分:智无<br>考练方式:智无<br>教学方式: 智无 | ज्ञ ब्ल <sub>्</sub> स | an in A |           | <b>修改资料</b> 上传资料 |
| 准入管理 ~                  | <ul> <li>12: 天数据学院</li> <li>高: 5191032</li> <li>称: 算法设计与分析</li> <li>质: 暫先</li> <li>位: 大数据学院</li> </ul> | 理论学时 智元<br>实验学时 智元<br>实习学时 智元<br>课外学时 智元                                     | 总学时:曾元<br>学分:智元<br>考核方式:智元<br>教学方式: 智元 |                        |         | A级        | 修改资料             |
|                         |                                                                                                    |                                                                              |                                        |                        | 共2条 10条 | /页 ~ 〈    | 1 > 前往 1 页       |

教师端 11 修改上传资料的界面

说明:教师上传完资料后,该资料在未审核的情况下可修改,在审核通过后,该资料不可被修改。

# 3. 准入管理

| 😡 云衣课程中心 | ■ 准入管理 / 准入的课程 |      | 2021-2022学年第1学期 教师 |
|----------|----------------|------|--------------------|
| 控制台      | 课程名称 情能入课程名称   |      | Q提索 ○重置            |
| 个人资料     | 准入的课程          |      | + 准入申报 C 刷新        |
| 评价管理 ^   | 课程信息           |      | 操作                 |
| 评价的课程    |                |      |                    |
| 待上传资料    |                | 智无数据 |                    |
| 评价的结果    |                |      |                    |
| 准入管理     |                |      |                    |
| 准入的课程    |                |      |                    |
| 待上传资料    |                |      |                    |
| 准入的结果    |                |      |                    |
|          |                |      |                    |
|          |                |      |                    |

教师端 12 课程准入界面

说明:准入的课程是管理该教师准入申请的课程信息。

### 3.1 准入申报

| 会 云农课程中心          | ■ 准入管理 / 准 |                             |      |    | 2021-2022学年第1学期 | 教师   |      |
|-------------------|------------|-----------------------------|------|----|-----------------|------|------|
| 拉制台               | 课程名称 前     |                             |      |    |                 | 口提索  | 0.01 |
| 个人资料              |            | • <b>内</b> 47世纪办 <b>5</b> 4 |      |    |                 |      |      |
| 谋价管理 。            | 准入的课程      | * 甲报课程 3 称                  |      |    |                 | 准入申报 | C刷新  |
| 2024/144-1014     | 课程信息       | 请输入中报课程名称                   | <br> |    |                 | 操作   |      |
| 177 (Y) EM 1993 E |            | * 学分                        |      |    |                 |      |      |
| 祥上传流料             |            | 0                           |      | *  |                 |      |      |
| 评价的结果             |            |                             |      |    |                 |      |      |
| 准入管理              |            | * 课程性质                      | <br> |    |                 |      |      |
|                   |            | 请选择课程性质                     |      | ~  |                 |      |      |
| 准人的课程。            |            | * 开课单位                      |      |    |                 |      |      |
| 特上传班科             |            | 大数据学院                       |      | Ý  |                 |      |      |
| 准入的结果             |            |                             |      |    |                 |      |      |
|                   |            |                             | 取消   | 确定 |                 |      |      |
|                   |            |                             |      |    |                 |      |      |
|                   |            |                             |      |    |                 |      |      |

教师端 13课程准入申报界面

说明:点击准入申报后,弹出申报信息填写弹框,在弹框内填写好需要申报 的课程信息,然后点击【确定】

| (2) 云农课程中心 | 主 准入管理 / 准入的课程           |             | 2021-2022学年第1学期 教师 💎         |
|------------|--------------------------|-------------|------------------------------|
| 控制台        | (現在名称) (1111×1111)       |             | Q技法の重要                       |
| 个人资料       |                          |             | 1.001.000 DOD                |
| 评价管理 个     | /庄八时味性                   |             | 1.1.5.4.4432 C. MSM          |
| 评价的课程      | 课程信息                     |             | 47.RE                        |
| 特上传说料      | 课程名称:大数据历史<br>开课单位:大数据学院 | 课程性质:专业核心课  | <u>99, 18</u> (8) (9)        |
| 评价的结果      |                          | 课程甲报成功!     | 共1条 10条/页 -> - < 1 -> 前往 1 页 |
| 准入管理 ^     |                          | 继续申请 立即上传资料 |                              |
| 進入的運用      |                          |             |                              |
| 特上恒资料      |                          |             |                              |
| 進入的結果      |                          |             |                              |
|            |                          |             |                              |
|            |                          |             |                              |

教师端 14 课程准入申报成功的界面

说明:点击【确定】后,弹框【继续申请】若还有其他课程需要申请,可点击【继续申请】,若不再申请其他课程,可直接点击【立即上传资料】,则跳转至待上传资料列表进行资料上传。

注意:

评价结果与准入结果,都是展示课程参评后结果和准入申请通过后的评审结 果。不需操作,仅仅只作为结果的反馈和查看。

## 三、特殊功能

| 😡 云衣课程中心 | ■ 课程评价资料审核 / 课程评价资料 |              |          | 2021-2022学年第           | 学期 教师 二二二 🔻 |
|----------|---------------------|--------------|----------|------------------------|-------------|
| 控制台      | 课程名称 多门课程名称用逗号隔开    |              |          |                        |             |
| 个人资料     | 课程代码 请输入课程代码        | 课程单位 请输入课程单位 | 教师姓名 请输》 |                        | Q 授索 の重置    |
| 评价管理     | 课程评价资料审核            |              |          |                        | C 刷新        |
| 准入管理 ~   | 参评教师                |              |          |                        |             |
| 课程评价资料审核 | 工号:                 | 姓名:          | C COLUMN | 軍核资料                   | 通过 酸回 拒绝    |
|          |                     |              |          | 共 <b>1</b> 条 10条/页 ~ < | 1 > 前往 1 页  |
|          |                     |              |          |                        |             |
|          |                     |              |          |                        |             |
|          |                     |              |          |                        |             |
|          |                     |              |          |                        |             |

#### 教师端 15 特殊功能显示界面

说明:教师端其余的两个特殊功能【课程评价资料审核】和【课程准入资料 审核】,当教师端被分配审核任务时,这两个功能才会出现,审核资料只需要点 击列表内的【审核资料】即可查看资料。

| () 云农课程中心                                  | ← 返回 │ 课程资料【杨毅】                        |    |
|--------------------------------------------|----------------------------------------|----|
| 控制台                                        | 基本材料                                   |    |
| 个人资料                                       | 自评申请表: 自 曾评申请表- 信用信息详情_信用中国, pdf 可点击预览 | 0  |
| 评价管理                                       | 审核 ● 会排 ○ 不合格 可选合格和不合格                 | 修改 |
| 准入管理 ~ ~ ~ ~ ~ ~ ~ ~ ~ ~ ~ ~ ~ ~ ~ ~ ~ ~ ~ | <b>课程教学大纲:</b>                         | 0  |
|                                            | 审核: ● 合格 ○ 不合格                         | 修改 |
|                                            | <b>课程数案:</b>                           | 0  |
|                                            | 审核: ● 合格 ○ 不合格                         | 修改 |
|                                            | <b>课堂PPT、教学日历:</b> 自 课堂PPT、教学日历-01.png | 0  |
|                                            | 审核: ● 合格 ○ 不合格                         | 修改 |
|                                            | <b>学生测试材料:</b> 自 学生测试材料-01.png         | 0  |

教师端 16 审核参评课程上传资料的界面

说明: 当点击不合格时候, 需要填写不合格原因

| 云农课程中心   | ←返回  课程资料【杨毅】                                      |    |
|----------|----------------------------------------------------|----|
| 控制台      | 基本材料                                               |    |
| 个人资料     | 自评申请表: D 自评申请表-信用信息详情_信用中国.pdf                     | 0  |
| 评价管理 >   | 审核:○合格 ③ 茶合格 □ 領導入修改意见                             | 修改 |
| 運程评价资料审核 | <b>课程教学大纲:                                    </b> | 0  |
|          | 审核: ● 合格 ○ 不合格                                     | 修改 |
|          | <b>课程教案: </b> @ 课程教案-01.png                        | 0  |
|          | 审核: ● 合橋 ○ 不合格                                     | 修改 |
|          | <b>课堂PPT、教学日历:</b> @ 课堂PPT、教学日历-01.png             | 0  |
|          | 审核: • 合格 🛛 不合格                                     | 修改 |

#### 教师端 17 填写参评课程不合格原因图示

说明:如果所有资料审核完毕后

| 😡 云农课程中心 | ← 返回   课程资料【杨毅】                      |    |
|----------|--------------------------------------|----|
| 控制台      | 审核: ● 合楷 ○ 不合楷                       | 修改 |
| 个人资料     | 高阶材料                                 |    |
| 评价管理     | 教学设计样例说明: 🖻 教学设计样例说明-01.png          | 0  |
| 准入管理     | 审核: ● 合橋 ○ 不合格                       | 修改 |
| 课程评价资料审核 | 教学实录视频: 🖻 教学实录视频-基础英语(三)-张艳菊(随机).m4v | Ø  |
|          | 审核: ● 含楷 ○ 不合楷                       | 修改 |
|          | 审核总结                                 |    |
|          | 整体不合格                                |    |
|          | 自评申请表:                               |    |
|          |                                      |    |

教师端 18 审核资料完成的界面

#### 说明:点击完成即可完成资料审核

| 🕢 云农课程中心 | 课程评价资料审核 / 课程评价资料审核 |              |              | 2021-2022学年第1学期 教师 👘 🖙 🔻 |
|----------|---------------------|--------------|--------------|--------------------------|
| 控制台      | 课程名称 多门课程名称用逗号隔开    |              |              |                          |
| 个人资料     | 课程代码 请输入课程代码        | 课程单位 请输入课程单位 | 教师姓名 请输入教师姓名 | Q援索 ○重置                  |
| 评价管理 ~   | 课程评价资料审核            |              |              | 〇 刷新                     |
| 准入管理 ~   | 参评教师                |              |              |                          |
| 课程评价资料审核 | 工号: 💭 🖦             | 姓名: 4,392    | 电话: 1 📕 📕 🛤  | 不合格 通过 驳回 拒绝             |
|          |                     |              | 共1条          | 10条/页 ∨ く 1 > 前往 1 页     |
|          |                     |              |              |                          |

教师端 19课程上传资料的审核结果-不合格

说明:若资料审核不合格,则该条资料只能驳回或者拒绝,驳回后的资料,教师可以修改后重新上传,然后重新审核,如果被拒绝了,那么该教师将失去此次参评资格,被拒绝的教师本年度不可再次参与评价。

| 🔯 云农课程中心 | 课程评价资料审核 / 课程评价资料审核                           | 2021-2022学年第1学期 教师 🛄 🖛 🔻 |
|----------|-----------------------------------------------|--------------------------|
| 控制台      | 」選擇名称 多门课程名称用還号購行                             |                          |
| 个人资料     | <b>课程代码</b> 请输入课程代码 课程单位 请输入课程单位 教师姓名 请输入课程单位 | ○搜索 ○重置                  |
| 评价管理 ~   | 课程评价资料审核                                      | C 周期                     |
| 准入管理 ~   | 参评教师                                          |                          |
| 课程评价资料审核 | 工号: miller 姓名: miller 电话: Returner.           | 合格 通过 取回 拒绝              |
|          | 共1条                                           | 10条/页 ~ 〈 1 〉 前往 1 页     |
|          |                                               |                          |

教师端 20 课程上传资料的审核结果-合格

说明:若该条资料显示合格后,只能被通过,点击【通过】后,即完成资料 审核任务。